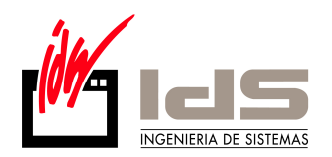

## -CONTROLES NO VISIBLES

Los controles no visibles se utilizan para ocultar determinada información al usuario de la aplicación. Imagine que desea ocultar el campo precio de Compra a determinados usuarios.

Vemos cómo hacerlo.

Abra en el Gestor de Aplicaciones, la Configuración del Sistema, carpeta Aplicaciones. Active la casilla *Modo Administrador Activado*. Grabe y la aplicación se reiniciará. A continuación abra el Maestro de Artículos, y sitúese en el campo Precio de Compra. Verá que en la parte superior de la pantalla aparece asociado el nombre del control. Pulse F8. A continuación salga del módulo de Facturación, verá el siguiente mensaje:

| 🧲 Confirmar |                                               | × |
|-------------|-----------------------------------------------|---|
| ?           | ¿Desea ver la Lista de Controles No Visibles? |   |
|             | <u>✓ SI</u> <u>SNo</u>                        |   |

Si pulsa SI, verá los controles que ha seleccionado anteriormente. A continuación obtendrá el mensaje siguiente:

| regunta |                                                                                                    | × |
|---------|----------------------------------------------------------------------------------------------------|---|
| ?       | Introduzca los Códigos de Usuario (separados<br>por coma) a los que desea asignar la lista de<br>Controles No Visibles: |   |
| [       |                                                                                                    |   |
|         |                                                                                                    |   |
|         | <u> </u>                                                                                                    |   |

En esta pantalla debe introducir los códigos de los usuarios (códigos de entrada en Vector) a los que desea ocultar la información.

Para finalizar, vuelva a la Configuración del Sistema, carpeta Aplicaciones, y active el Modo de Controles No Visibles. No olvide desactivar el Modo Administrador.

Verá que si en entra en la aplicación con el código de usuario anterior, y accede al maestro de artículos, el campo Precio de Compra no aparece en la carpeta.

La información a ocultar puede variar desde un botón, un campo, hasta una carpeta entera etc..

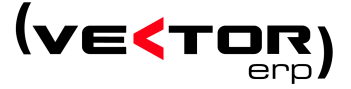

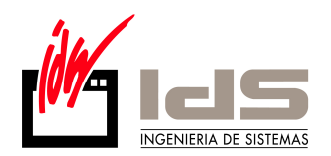

Si accede ahora a la Configuración de Usuarios, y localiza el código de usuario al que ha ocultado información, verá en la carpeta *Controles No Visibles*, algo similar a la ventana siguiente:

| 🧲 Configuración de Usuarios                                                                                                    |  |
|----------------------------------------------------------------------------------------------------|--|
| Eicha                                                                                                    |  |
| Código Nombre                                                                                                    |  |
| jizabaleta                                                                                                    |  |
| General Empresas Programas Configuración Controles No Visibles                                                                                                    |  |
| <ul> <li>FALMAARTI</li> <li>E ditPrecioCompra</li> <li>E ditUltimoPrecioCompra</li> <li>PaginaPrecios</li> <li>pbE specificacionesProveedorArticulo</li> <li>pbVerE specificacionesPorProveedor</li> </ul> |  |
|                                                                                                    |  |

Carpeta de Controles No Visibles en Configuración de Usuarios

En esta ventana verá la lista completa de controles ocultos. Para eliminar un control de la lista, y en consecuencia, hacerlo de nuevo visible al usuario, selecciónelo, pulse con el botón derecho del ratón y escoja la opción *Eliminar el Control de la Lista.* 

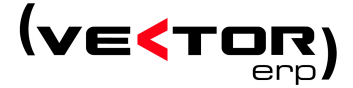